## Installation de la carte ESP32 dans l'IDE Arduino

Ceci n'est à faire qu'à la première utilisation.

Remarque : Dans la méthode proposée ici, l'installation se fait dans la session personnelle de l'utilisateur. En cas de changement de PC et à la première utilisation de ce PC, la préparation de la session (bureau, préférences, etc...) risque d'être plus longue que d'habitude. Il est conseillé, dans le cas de TP Arduino, d'utiliser le même PC (ou se limiter à quelques-uns).

## 1<sup>ère</sup> Méthode : Copie à partir du NAS

 $\Rightarrow$  Se connecter au NAS : <u>\BTSSN</u> Login : 2TSSN MdP : •••••••

⇒ Ouvrir le répertoire 2TSSN, puis le répertoire Arduino15

⇒ Copier le fichier package\_esp32\_index.json et le répertoire packages dans le répertoire Arduino15 du PC, dont le chemin est donné ci-dessous (prendre votre nom à la place de GC). Remarque : si le répertoire AppData n'apparaît pas, il faut cocher la case "Eléments masqués" du meun Affichage.

Ce PC > Disque local (C:) > Utilisateurs > GC > AppData > Local > Arduino15

⇒ Sous Arduino, vérifier la possibilité d'utiliser la carte ESP32.

# 2<sup>ème</sup> Méthode : Installation sous Arduino

⇒ Vérifier que le raccourci du bureau pointe vers la dernière version d'Arduino

### ⇒ Lancer Arduino

⇒ Dans le menu Fichier / Préférences / Réseau, renseigner la configuration du proxy, comme cidessous :

| Préférences       |                                     | ×          |
|-------------------|-------------------------------------|------------|
| Paramètres Rése   | au                                  |            |
| O Pas de Proxy    |                                     |            |
| O Détecter auto   | matiquement les paramètres du proxy |            |
| URL pour la       | configuration automatique du proxy: |            |
| Nom d'utilisat    | eur:                                |            |
| Mot de passe      | *                                   |            |
| Configuration     | manuelle du proxy                   |            |
| ● HTTP ○ S        | OCKS                                |            |
| Nom d'hôte        | 172.16.0.253                        |            |
| Numéro de port    | 3128                                |            |
| Nom d'utilisateur | r: hugo.binault                     |            |
| Mot de passe :    |                                     |            |
|                   |                                     |            |
|                   |                                     |            |
|                   |                                     |            |
|                   |                                     |            |
|                   |                                     |            |
|                   |                                     |            |
|                   |                                     |            |
|                   |                                     |            |
|                   |                                     |            |
|                   |                                     |            |
|                   |                                     | OK Annuler |

⇒ Dans le menu Fichier / Préférences / Paramètres, ajouter la ligne suivante dans l'URL de gestionnaire de cartes supplémentaires, comme ci-dessous :

| Préférences                             |                                                          |                                      | ×         |
|-----------------------------------------|----------------------------------------------------------|--------------------------------------|-----------|
| Paramètres Réseau                       |                                                          |                                      |           |
| Emplacement du carnet de croquis        |                                                          |                                      |           |
| C:\Users\hugo.binault\Documents\A       | rduino                                                   |                                      | Parcourir |
| Choix de la langue :                    | System Default                                           | (nécessite un redémarrage d'Arduino) |           |
| Taille de police de l'éditeur :         | 12                                                       |                                      |           |
| Taille de l'interface:                  | Automatique 100 💠 % (nécessite un redémar                | rage d'Arduino)                      |           |
| Thème:                                  | Thème par défaut 🧹 (nécessite un redémarrage d'A         | rduino)                              |           |
| Afficher les résultats détaillés pendar | nt : 🗌 compilation 🔲 téléversement                       |                                      |           |
| Avertissement du compilateur:           | Rien 🗸                                                   |                                      |           |
| Afficher les numéros de ligne           |                                                          |                                      |           |
| Activer le repli de code                |                                                          |                                      |           |
| Vérifier le code après téléversem       | ent                                                      |                                      |           |
| Utiliser un éditeur externe             |                                                          |                                      |           |
| Mettre agressivement en cache l         | e noyau compilé                                          |                                      |           |
| Vérifier les mises à jour au démai      | rage                                                     |                                      |           |
| Mettre à jour l'extension des fid       | niers croquis lors de la sauvegarde (.pde -> .ino)       |                                      |           |
| Sauvegarder pendant la vérificat        | tion ou le transfert                                     |                                      |           |
| URL de gestionnaire de cartes supplé    | mentaires https://dl.espressif.com/dl/package_esp32_inde | ex.json                              | C         |
| Davantage de préférences peuvent (      | être éditées directement dans le fichier                 |                                      |           |
| C:\Users\hugo.binault\AppData\Loca      | l\Arduino15\preferences.txt                              |                                      |           |
| (éditer uniquement lorsque Arduino n    | e s'exécute pas)                                         |                                      |           |
|                                         |                                                          |                                      |           |
|                                         |                                                          |                                      |           |
|                                         |                                                          | OK                                   | Annuler   |

https://dl.espressif.com/dl/package\_esp32\_index.json

⇒ Dans le menu Outils / Type de carte / Gestionnaire de carte

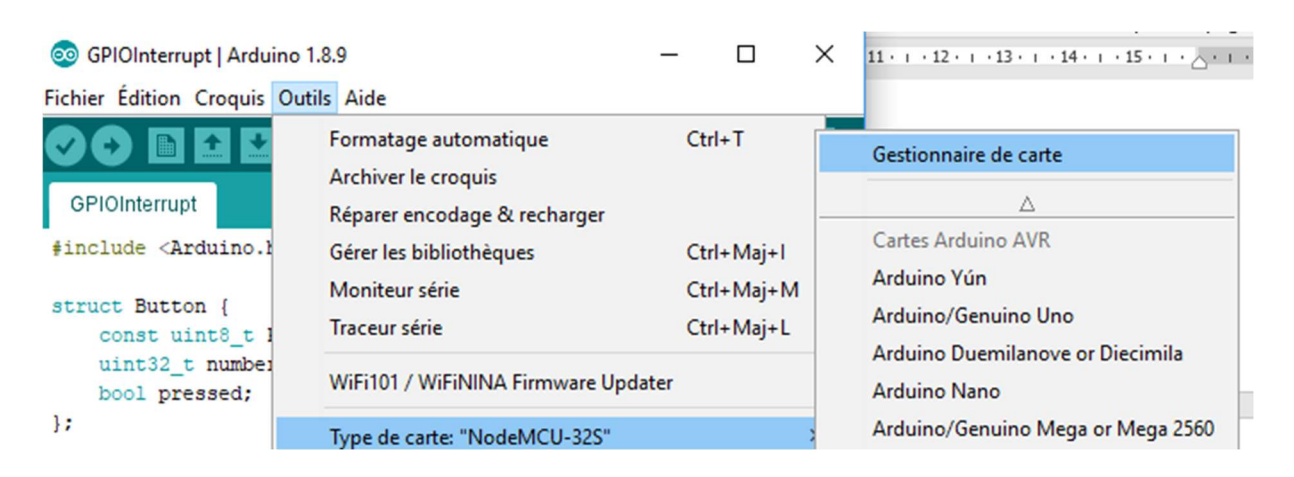

#### ⇒ Faire une recherche sur le nom ESP32 et installer la carte esp32

| rpe Tout v esp32                                                                                                    |           |
|----------------------------------------------------------------------------------------------------|-----------|
| sp32 by Espressif Systems version 1.0.2 INSTALLED<br>Cartes incluses dans ce paquet:<br>SP32 Dev Module, WEMOS LoLin32.<br><u>fore info</u> |           |
| Sélectionner une vers 🗸 Installer                                                                                                    | Supprimer |
|                                                                                                    |           |
|                                                                                                    |           |
|                                                                                                    |           |
|                                                                                                    |           |
|                                                                                                    |           |
|                                                                                                    |           |
|                                                                                                    |           |
|                                                                                                    |           |
|                                                                                                    |           |
|                                                                                                    |           |